# YOUR WORLD. My BMW.

つながる歓び。My BMWアプリ。 操作マニュアル

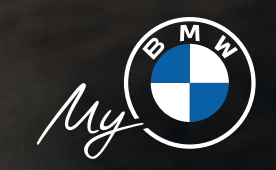

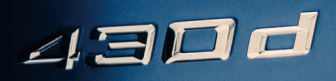

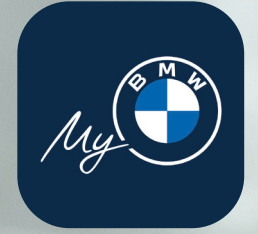

# My BMWアプリ 操作マニュアル

2

X5 xDrive30d

ū

ステータスの確認 > 車両から更新2022/1/5 15:50

ED

100 % / **976** km

Sa

2

57

換気予約

出発時刻の設定

■ 燃料レベル

車両の位置を特定 東京都江東区青海2丁目

Ū

G

### 車両ステータス

さまざまなチェック機能 03 車両情報のアップデート/車両ステータスの通知 04 車両ステータスの詳細 05

充電ステータス

充電状態の確認 06 充電履歴の確認 07

タイヤ空気圧

各タイヤの空気圧の確認 08

### マップ&ナビゲーション

地図アプリからMy BMWアプリへ目的地を共有: Google Maps 09
 地図アプリからMy BMWアプリへ目的地を共有: Apple Maps 11

リモートサービス

さまざまな機能を遠隔で操作 13

### リモート3Dビュー

リモートカメラの操作方法 14

- 車両の位置確認と詳細確認 16
- リモート操作の履歴確認 17

### 充電&エアコン調節予約

充電モードの設定 18 出発時刻に合わせた充電および空調の設定 19

### BMWデジタルキー

操作方法 20 デジタルキー/充電モードの設定 22

BMWドライバーズ・ガイド

取扱説明書のダウンロード方法 22

サービス・タブ

BMWの役立つサービス 23

※My BMWアプリは、2014年以降のBMW車の全モデルと互換性があり、 オブションのコネクテッド・ドライブ・サービスおよび互換性のあるスマートフォンとともに使用します。 My BMWアプリのご利用可能範囲と機能は固によって異なります。 ※Coogle PlayおよびAndroidはCoogle LLCの登録商標です。 ※App StoreおよびiPhonelは、米国およびその他の国で登録されたApple Inc.の商標です。 iPhoneの商標は、アイホン株式会社のライセンスに基づき使用されています。 ※掲載の内容は2022年2月28日時点の情報です。

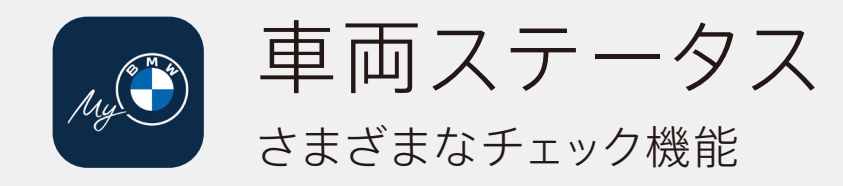

「車両ステータス」では、以下の項目を チェックすることができます。

- 燃料レベル(ガソリン・モデル)
- 充電レベル(電気自動車)
- トータル・レンジ(プラグイン・ハイブリッド・モデル)
- 車両の最終駐車位置
- ドア・ロックおよびウィンドウの開閉状況
- チェックコントロールの確認
- 車両サービスに関する通知

BMW車は車両がロックされる度に、

アップデートされたステータスがアプリ上に反映されます。 また、BMW はおよびBMWプラグイン・ハイブリッド・モデルでは、 通常の通知に加え、充電プラグを接続する度にステータスが更新されます。

※「ALL GOOD」の表示はコネクテッド・ドライブ・サービス付帯の車両に限ります。

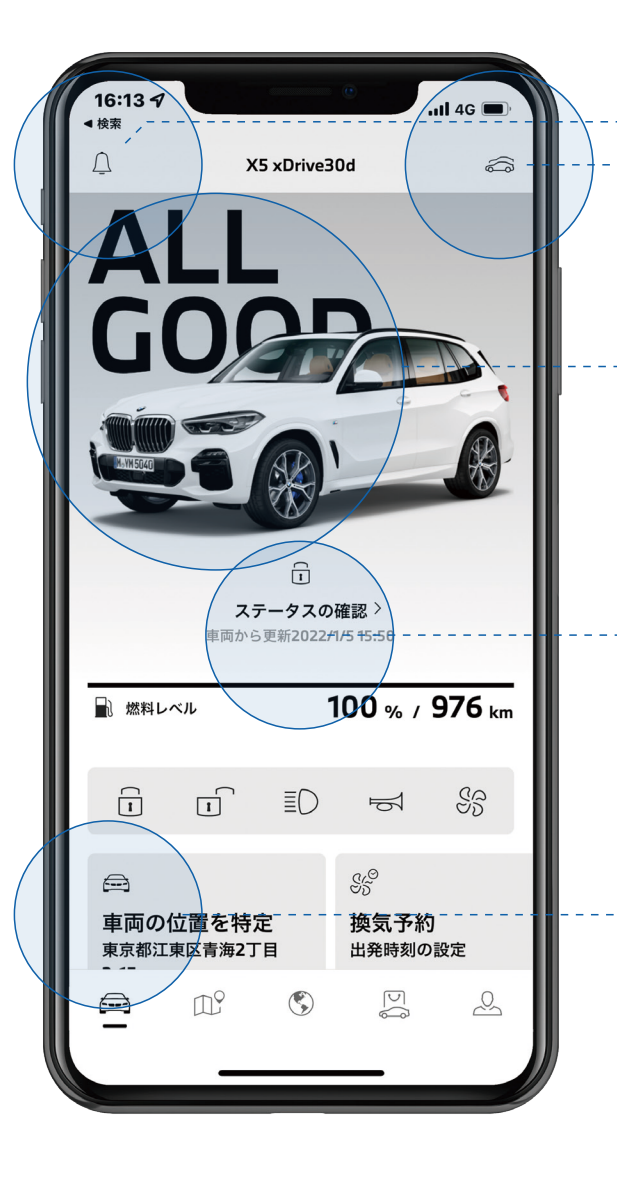

ベル・アイコンをタップすると、登録された車両に
 関する新着メッセージを確認することができます。

ガレージ・アイコンをタップすると、ご自身の
 BMW IDと紐づけられたすべての車両の
 ステータスを確認することができます。

画面上のBMW車をタップすると、 車両のステータスを確認することができます。 「ALL GOOD」と表示されたら、車両とご自身の 端末とのペアリングが完了している状態です。

「車両から更新」とは最後にお客様のBMW車の ステータスが更新された日時を示します。

「車両の位置を特定」をタップすると、最後に駐車した 正確な位置と住所を確認することができます。

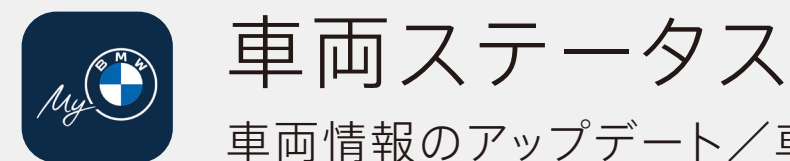

車両情報のアップデート/車両ステータスの通知

最新の車両ステータスを確認したい場合は、 スクリーンを上から下に引っ張る操作で 情報のアップデートができます。

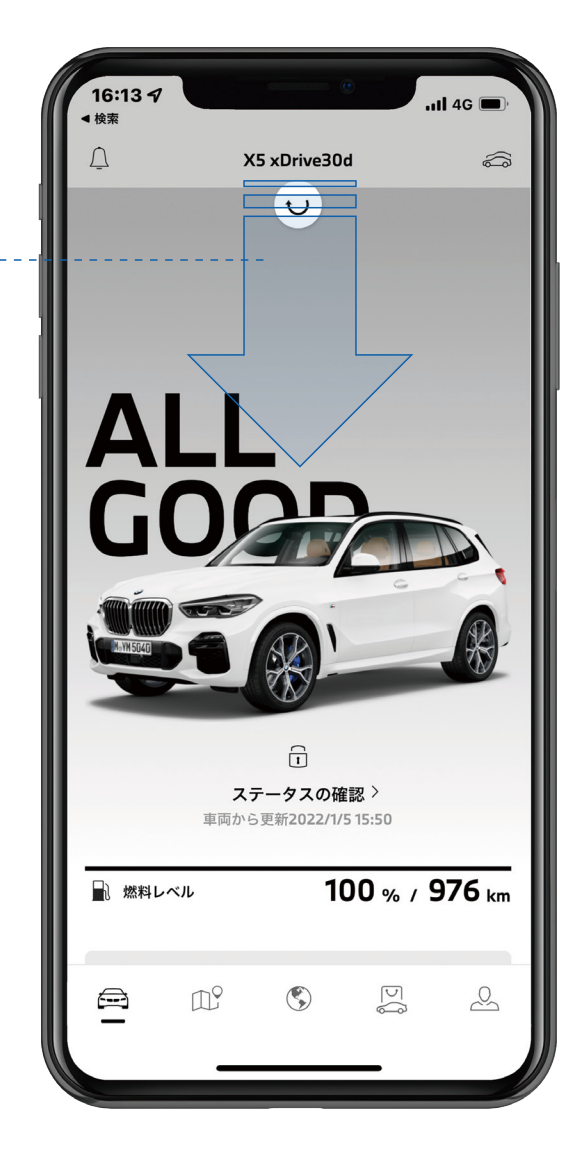

My BMWアプリは、車両ステータスの確認が必要な場合、 アプリから通知を送信します。その場合、画面には 「ALL GOOD」の代わりに以下のような内容の アラートが表示されます。

- 車両ロック
- エンジン・オイル
- ブレーキ・オイル
- タイヤの空気圧
- リモート・ソフトウェア・アップデート
- チェックコントロール
- ヒューズ・ボックスのリコール
- その他サービス

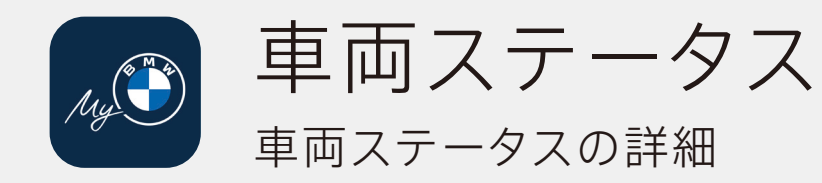

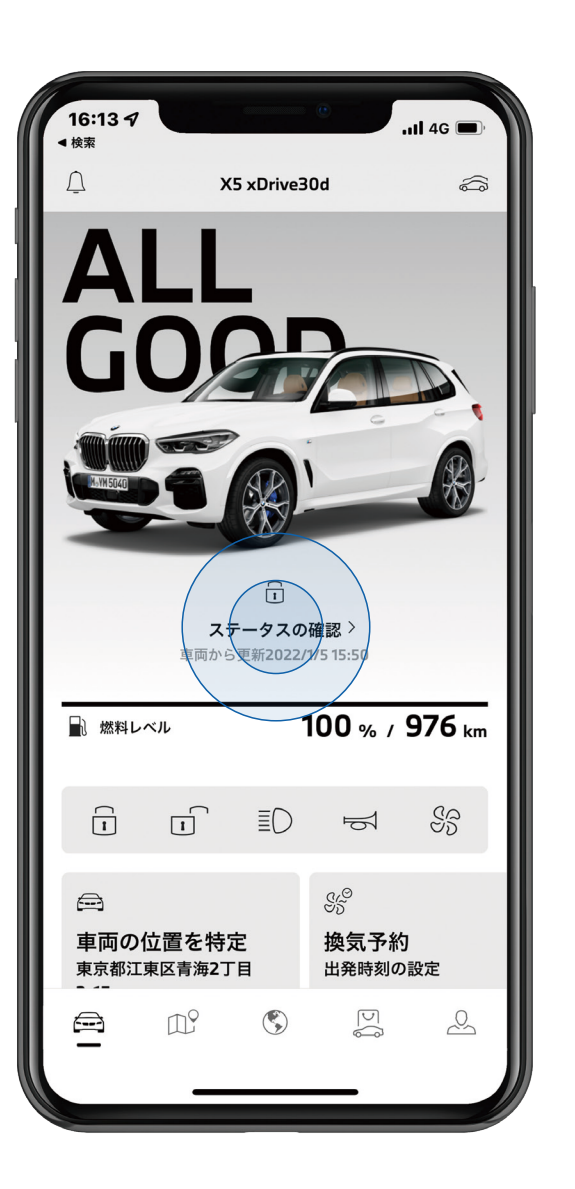

▲ 检索

\multimap ラゲッジルーム

ELº

٢

5

2

TP?

۲

D

2

Ш°

٢

### ドア&ウィンドウ チェックコントロール サービス 16:14 🗸 16:14 🗸 16:14 🗸 .11 5G 🔳 .11 5G 🔳 .11 5G 🔳 ▲ 検索 ◀ 检索 1 < 車両ステータス 車両ステータス 車両ステータス ドア&ウィンドウ チェックコントロール ドア&ウィンドウ チェックコントロール **ドア&ウィンドウ** チェックコントロール サービス サービス サービス メッセージ ロック済み 問題はありません リコール&サービスキャンペーン 車両から更新2022/1/5 15:50 車両から更新2022/1/5 15:50 💮 リコール 最新情報はこちら 車両サービス ☞ エンジンオイル ок 期日は10月 2022年または14.000 km到達後に予定 Ē ℃∽ エンジンオイル ī §\_\_\_\_ 法定点検 期日:10月 2022年 ロック済み → 施錠状態 (•) ブレーキフルード 期日:10月 2023年 ロックされています 🖘 全てのドア 🜳 車両チェック ロックされています 🗂 全てのウィンドウ 期日は10月 2025年または60.000 km到達後に予定 ロックされています 😂 エンジンフード ⇒。§ 車検 期日:10月 2024年 ロックされています

ステータスの確認をタップすると、車両状態の詳細を確認することができます。

05

>

>

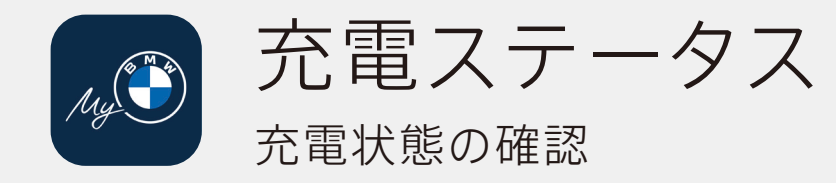

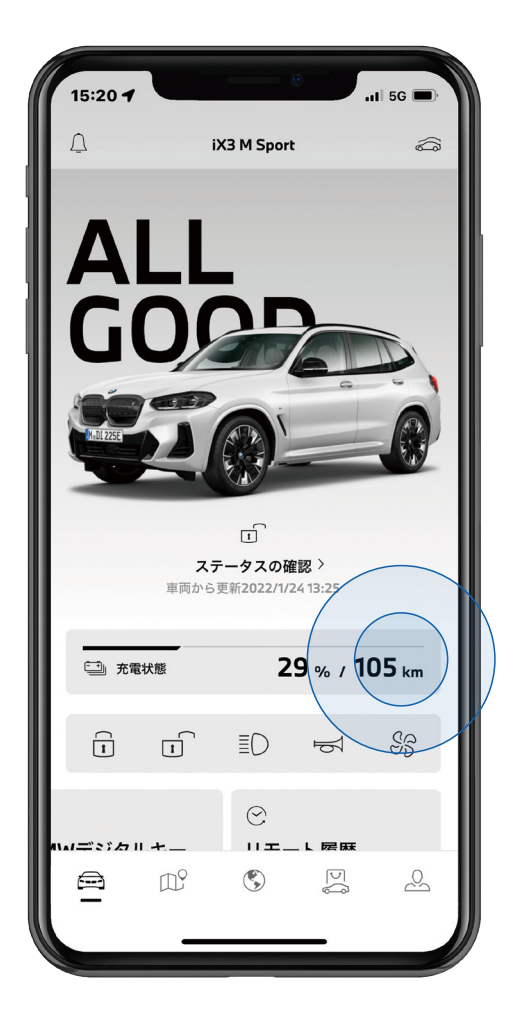

車両の充電状態を確認したい場合は、 「充電状態」をタップします。

| 15:20 <b>-</b>                                                                                                    |                   | 充電計画                            |        | 1 5G 🗩   |
|----------------------------------------------------------------------------------------------------|-------------------|---------------------------------|--------|----------|
|                                                                                                    | ~                 | <b>29</b> 。<br>充電状態<br>105 km   | /0     |          |
| <b>100</b><br>充電目:<br>BMW                                                                                                    | %<br>漂<br>車両のプラ?  | ~0:00<br>開始時刻<br>ラグが差し込まれていません。 |        |          |
| <ul> <li>○</li> <li>○</li> <li>⑦</li> <li>○</li> <li>○<th> 始<br/> 標<br/> 刻に合わせ</th><th>て事前温度</th><th>調整</th><th></th></li></ul> | 始<br> 標<br> 刻に合わせ | て事前温度                           | 調整     |          |
|                                                                                                    | TXU<br>D          | ٢                               | گ<br>ح | <u>e</u> |

現在の充電状態を確認できます。 充電計画や各種設定も確認できます。

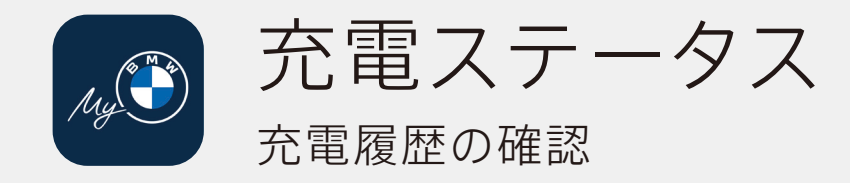

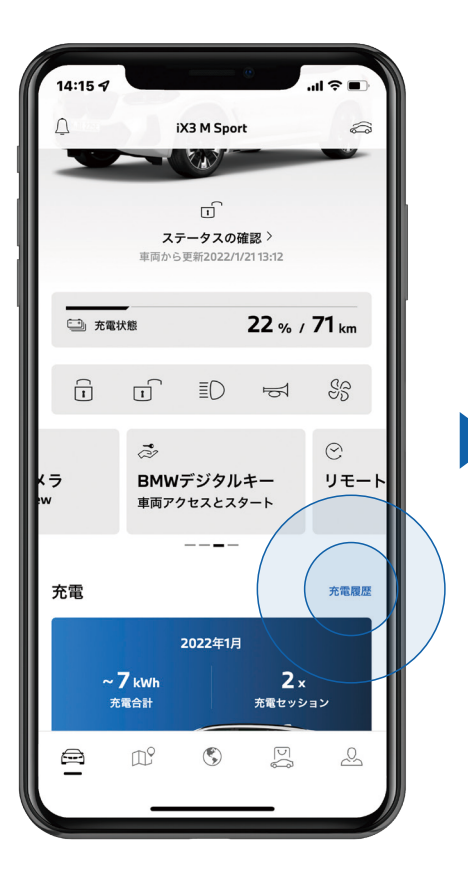

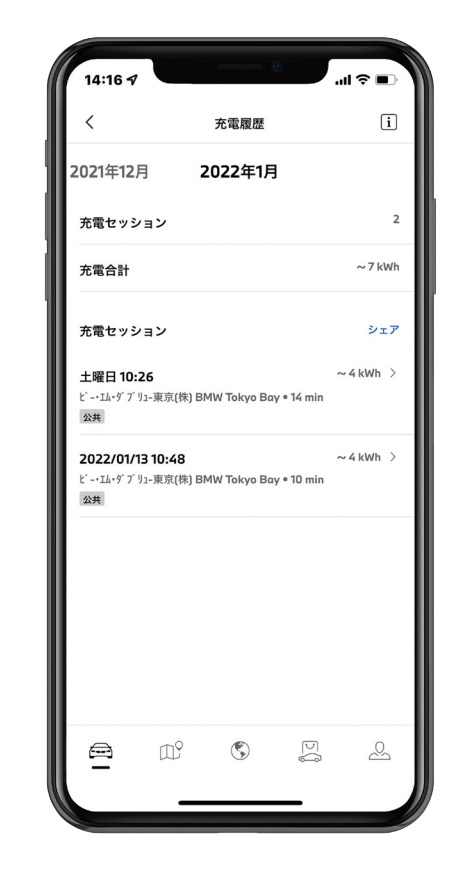

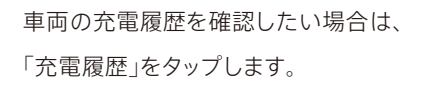

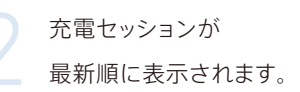

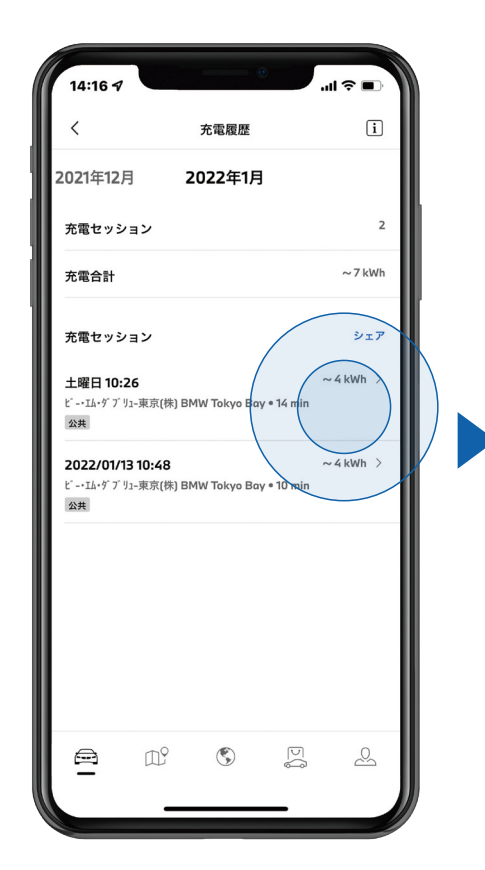

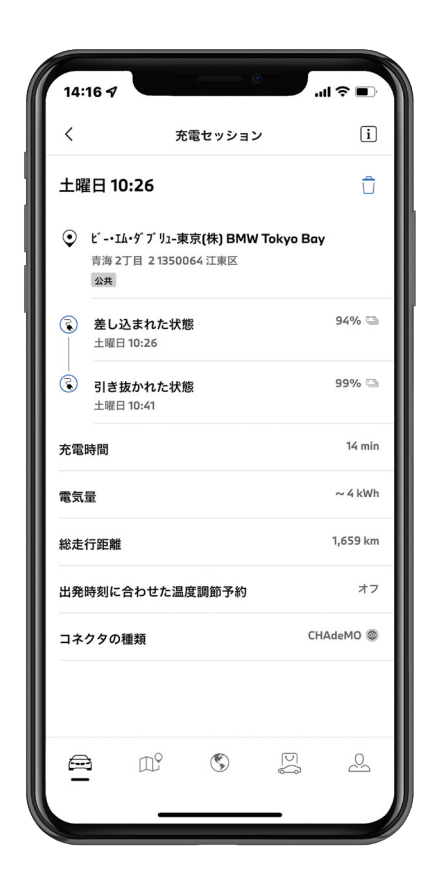

各セッションの表示をタップをすると、より詳細な情報を確認することができます。

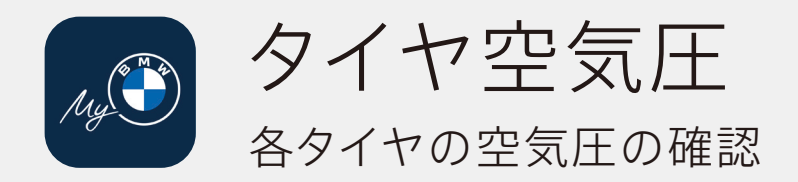

車両タブの「ステータスの確認」を

タップします。

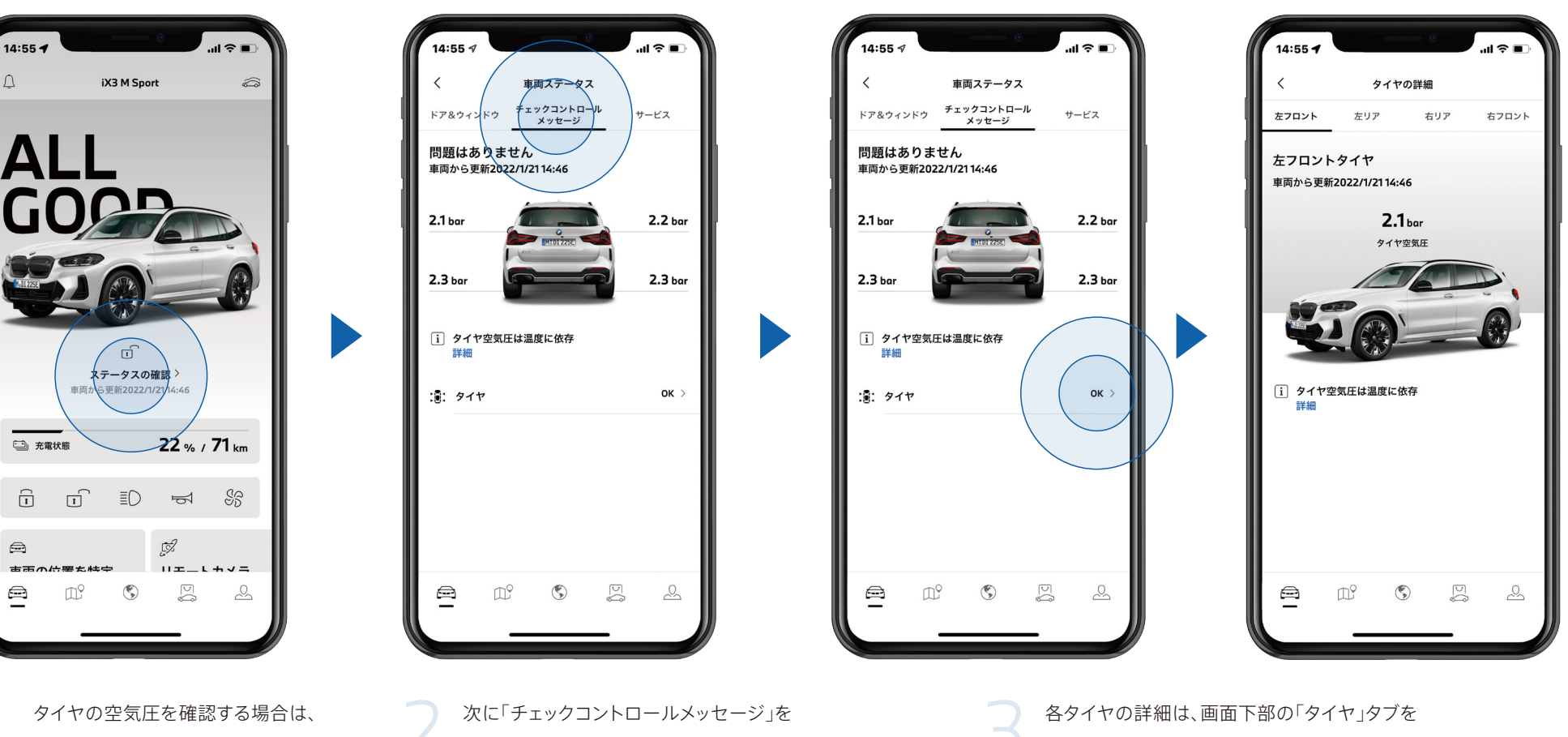

タップすると、各タイヤの空気圧を

確認することができます。

\_\_\_\_ タップする

タップすると確認することができます。

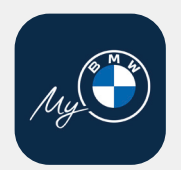

地図アプリからMy BMWアプリへ目的地を共有: Google Maps-1

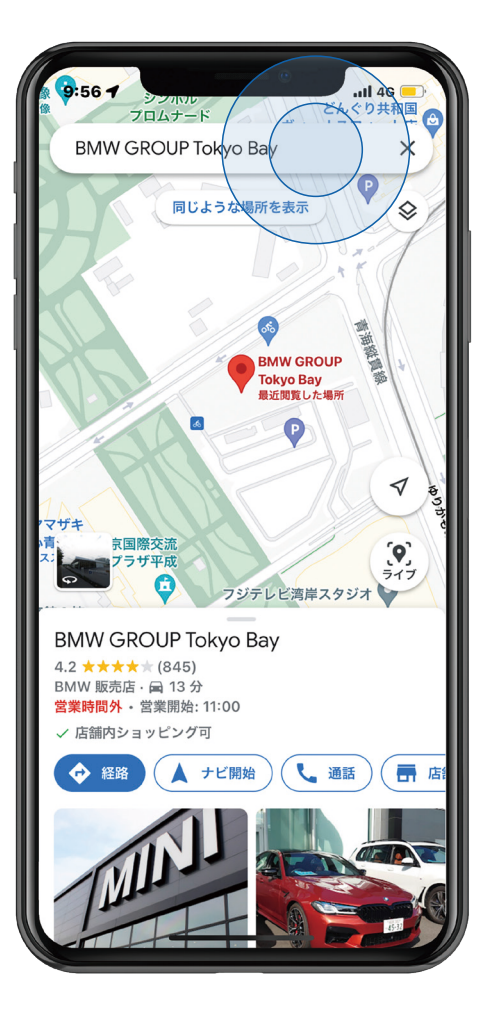

スマートフォンのアプリまたはブラウザ経由で 「Google Maps」を起動し、目的地を検索します。

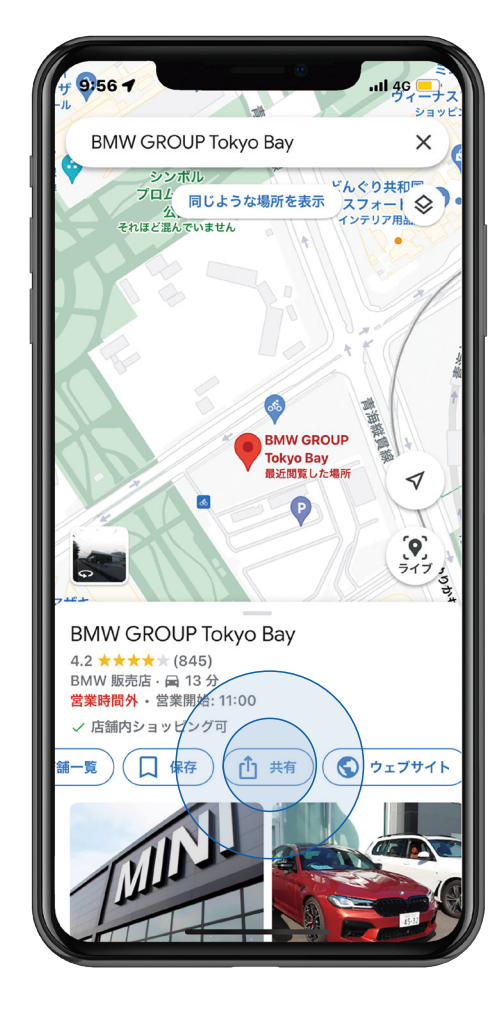

検索後、画面下部の「共有」ボタンをタップします。\* \*目的地までのルートはMy BMWアプリで検索・設定され、Google Mapsで 表示されるルートとは異なるルートが表示される場合があります。

また、Google Maps内ではルート経路を設定されないようご注意ください。

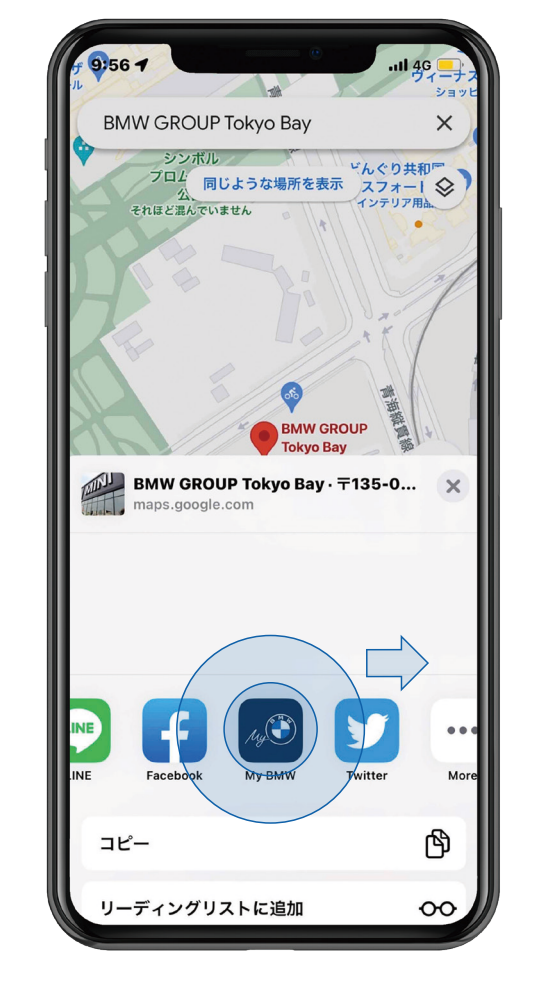

「共有」タブが開いたら、右にスクロールし 「My BMWアプリ」のアイコンを選択。

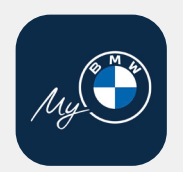

地図アプリからMy BMWアプリへ目的地を共有: Google Maps-2

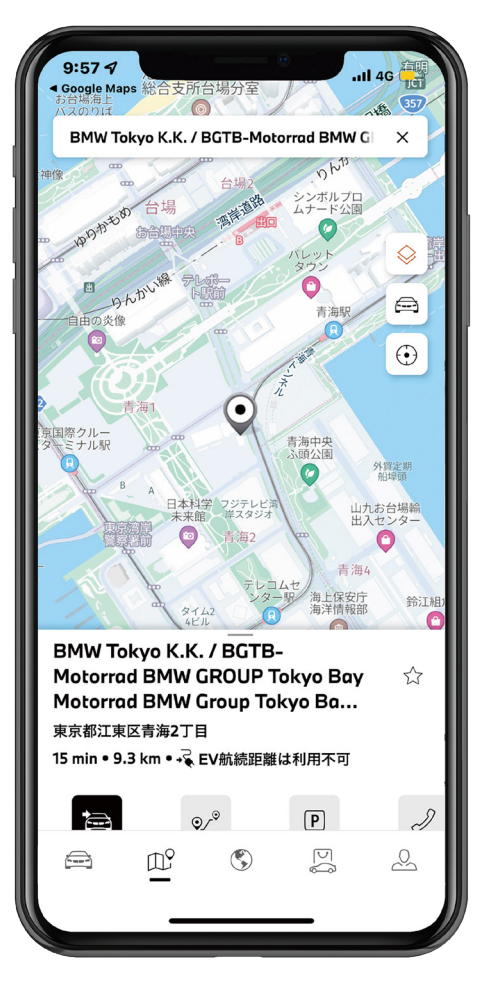

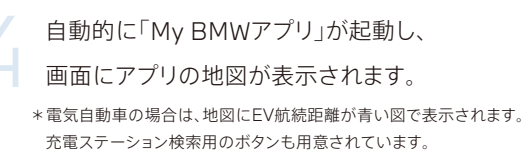

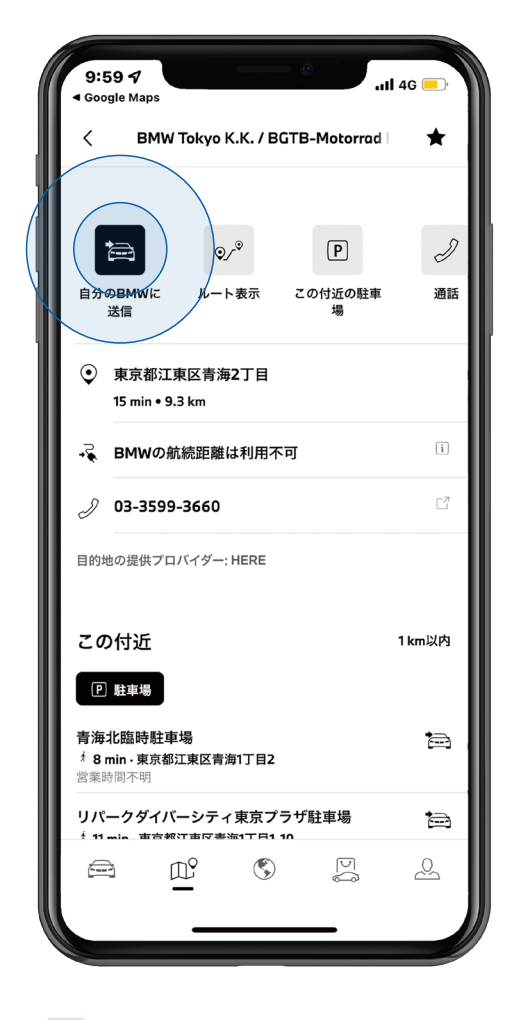

「自分のBMWに送信」をタップします。 送信後、現在地からの距離や到着予測時間が スマートフォンの画面に表示されます。

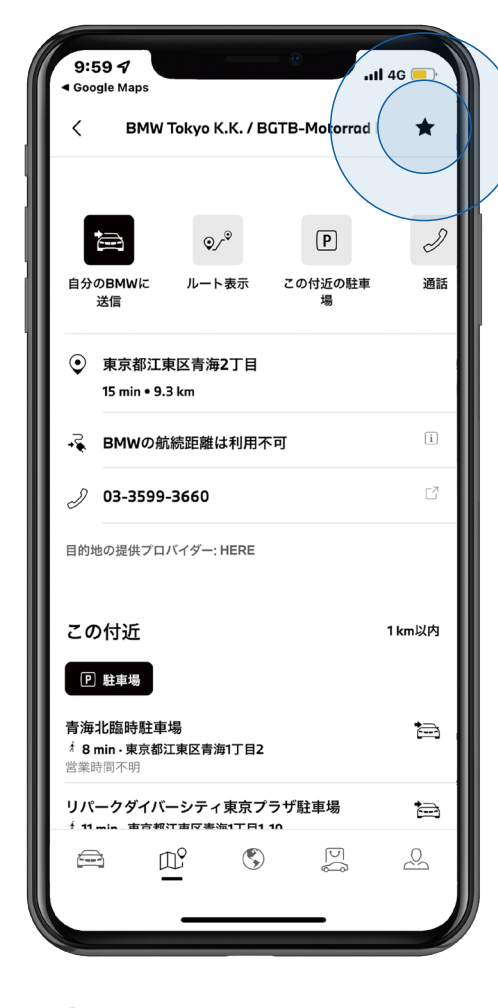

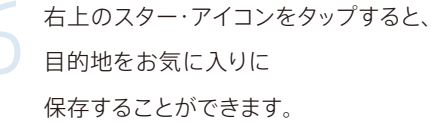

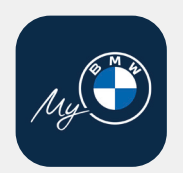

地図アプリからMy BMWアプリへ目的地を共有: Apple Maps-1

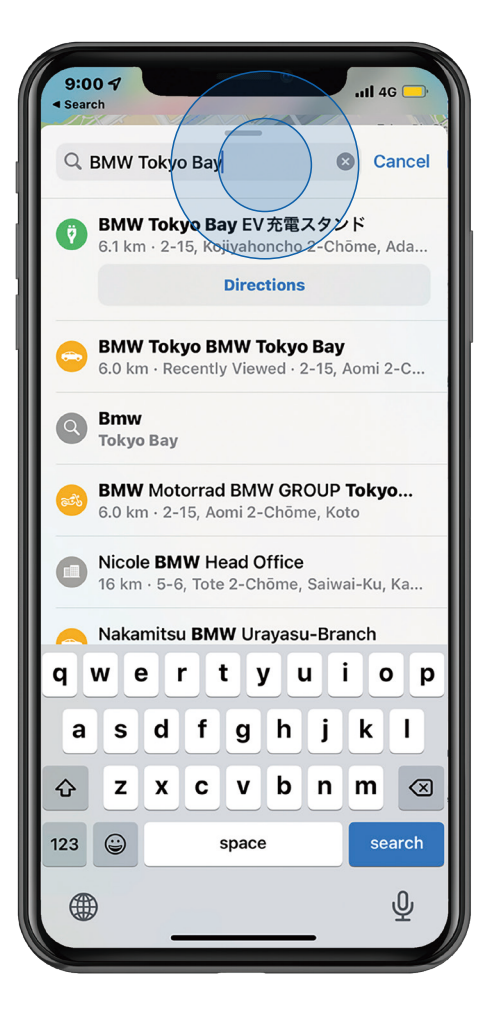

スマートフォンのアプリまたはブラウザ経由で 「Apple Maps」を起動し、目的地を検索します。

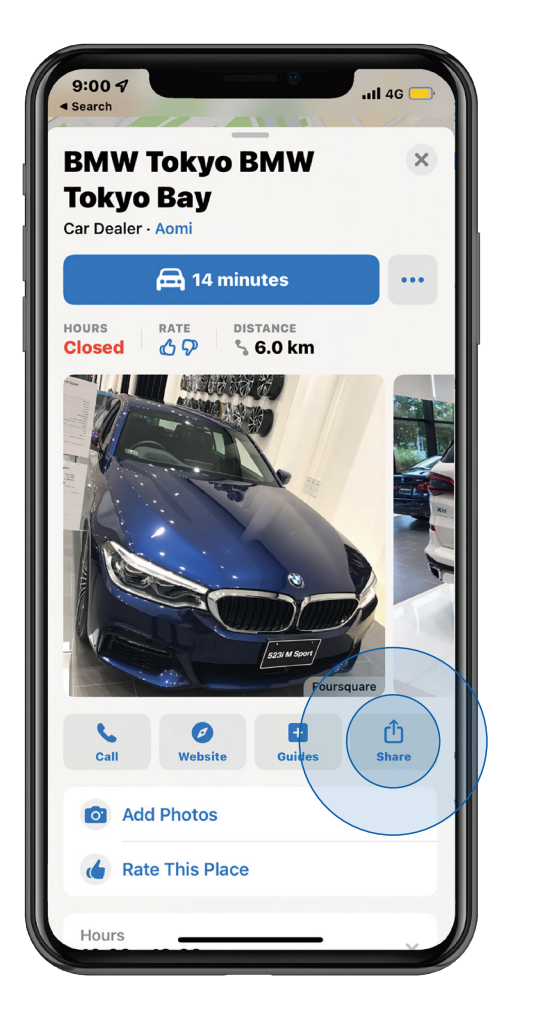

検索後、画面下部の「共有」ボタンをタップします。\* \*目的地までのルートはMy BMWアプリで検索・設定され、Apple Mapsで 表示されるルートとは異なるルートが表示される場合があります。 また、Apple Maps内ではルート経路を設定されないようご注意ください。

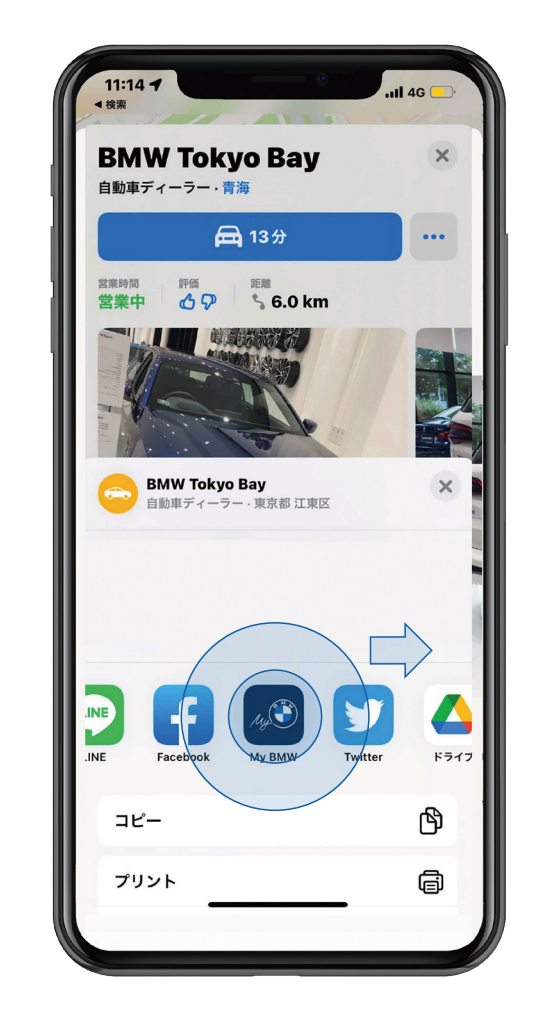

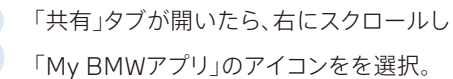

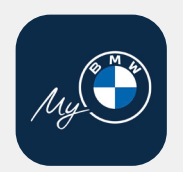

地図アプリからMy BMWアプリへ目的地を共有: Apple Maps-2

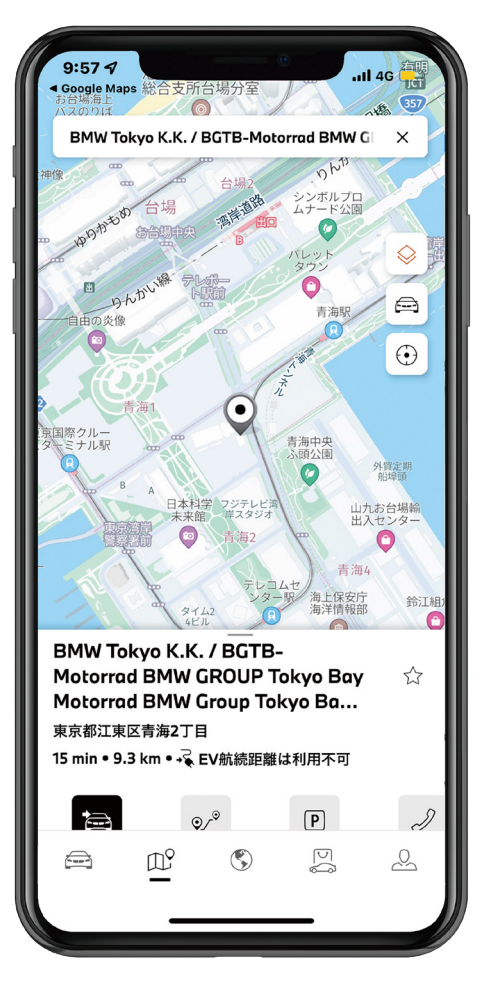

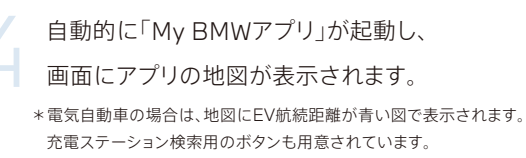

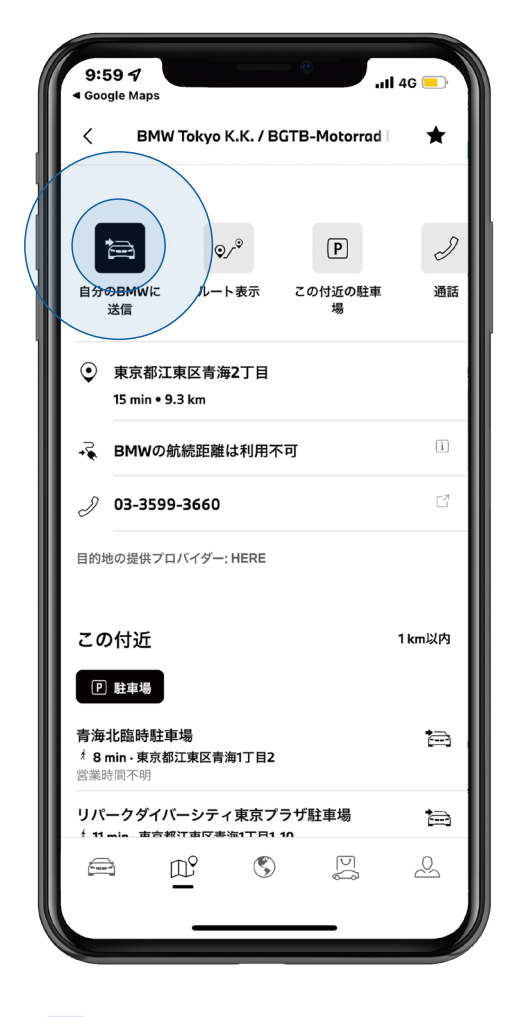

「自分のBMWに送信」をタップします。 送信後、現在地からの距離や到着予測時間が スマートフォンの画面に表示されます。

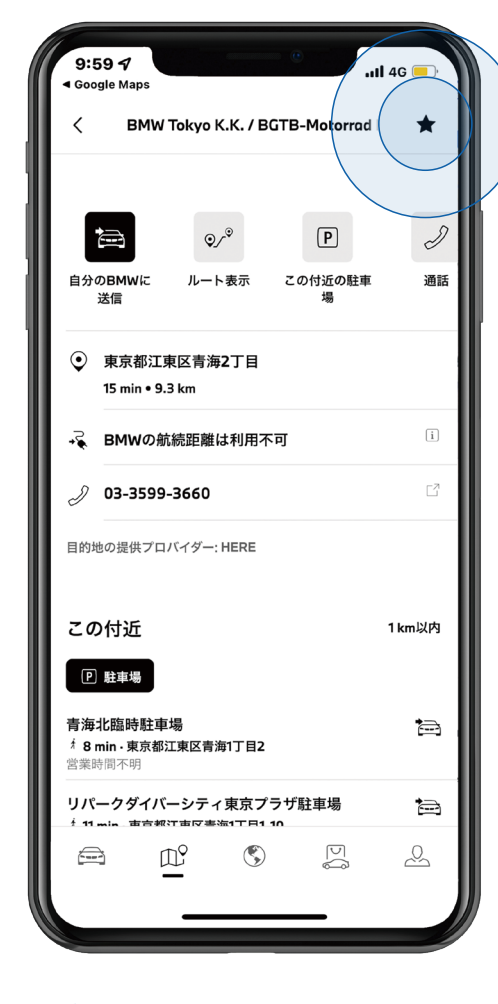

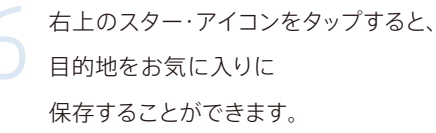

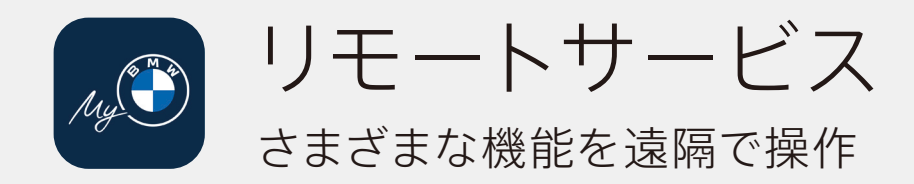

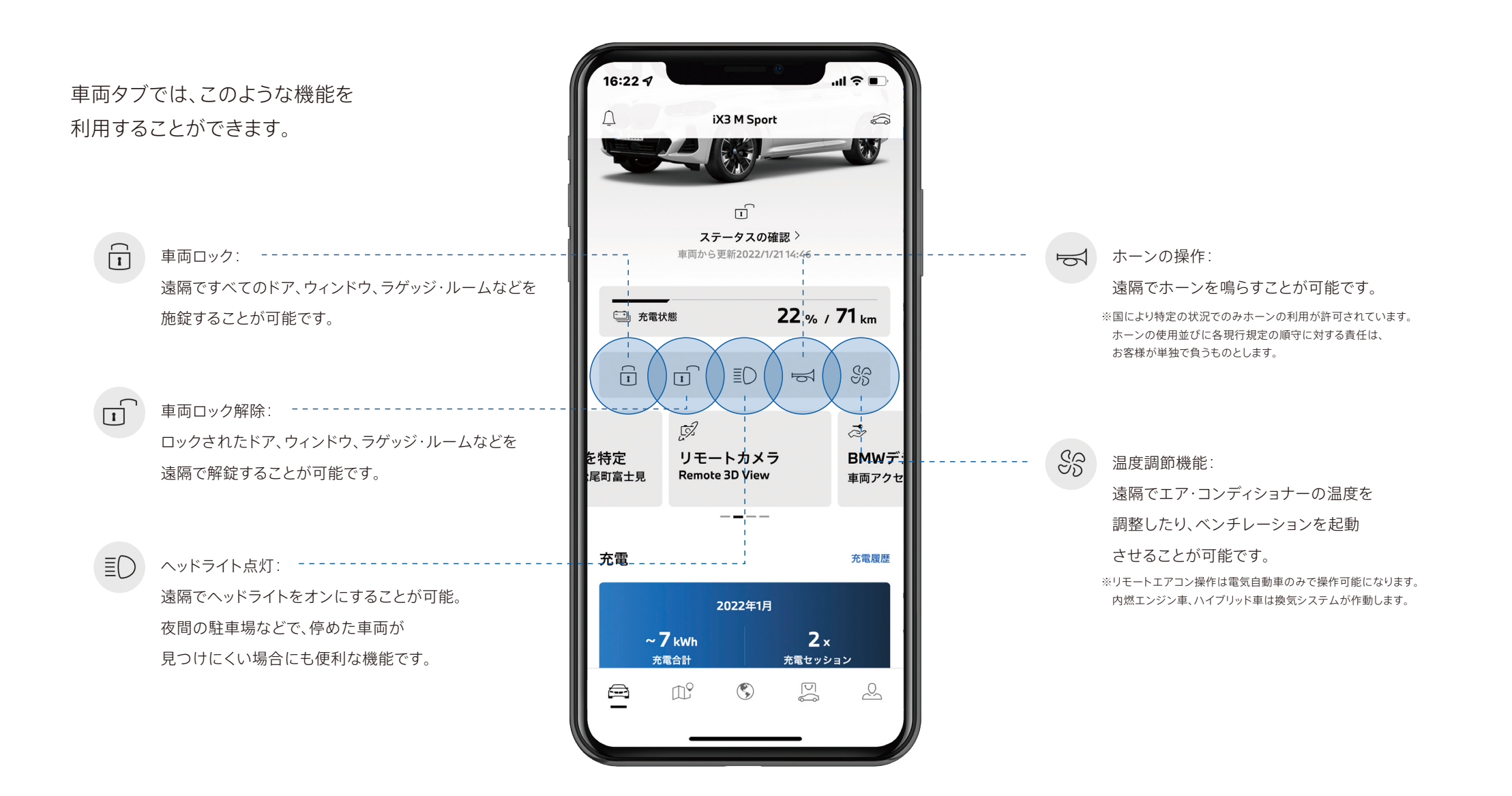

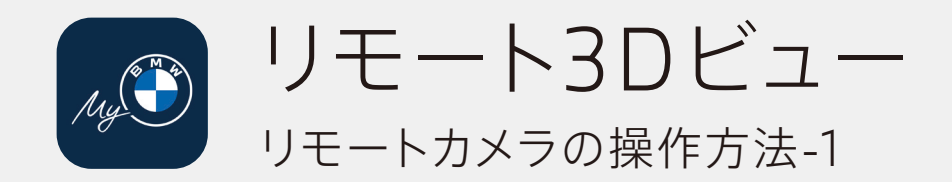

リモートカメラ機能を利用して、遠隔でご自身のお車の駐車状況や周囲を確認することができます。

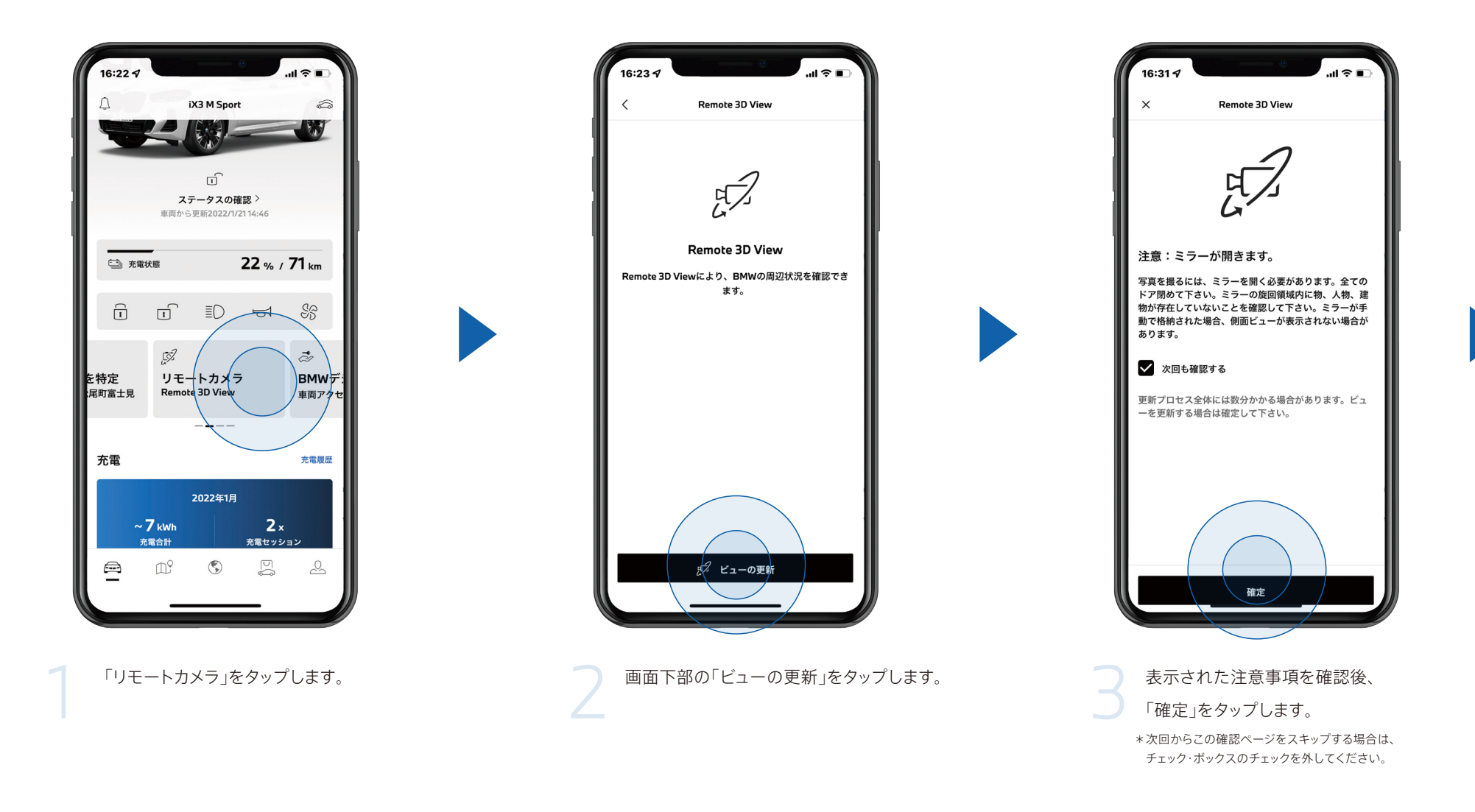

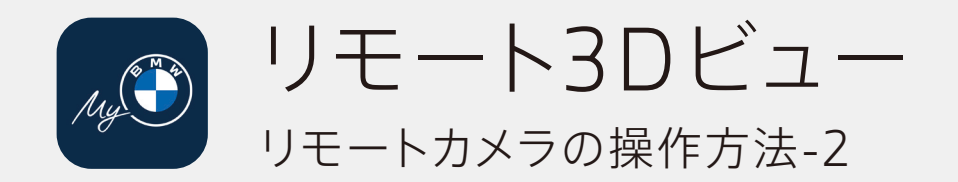

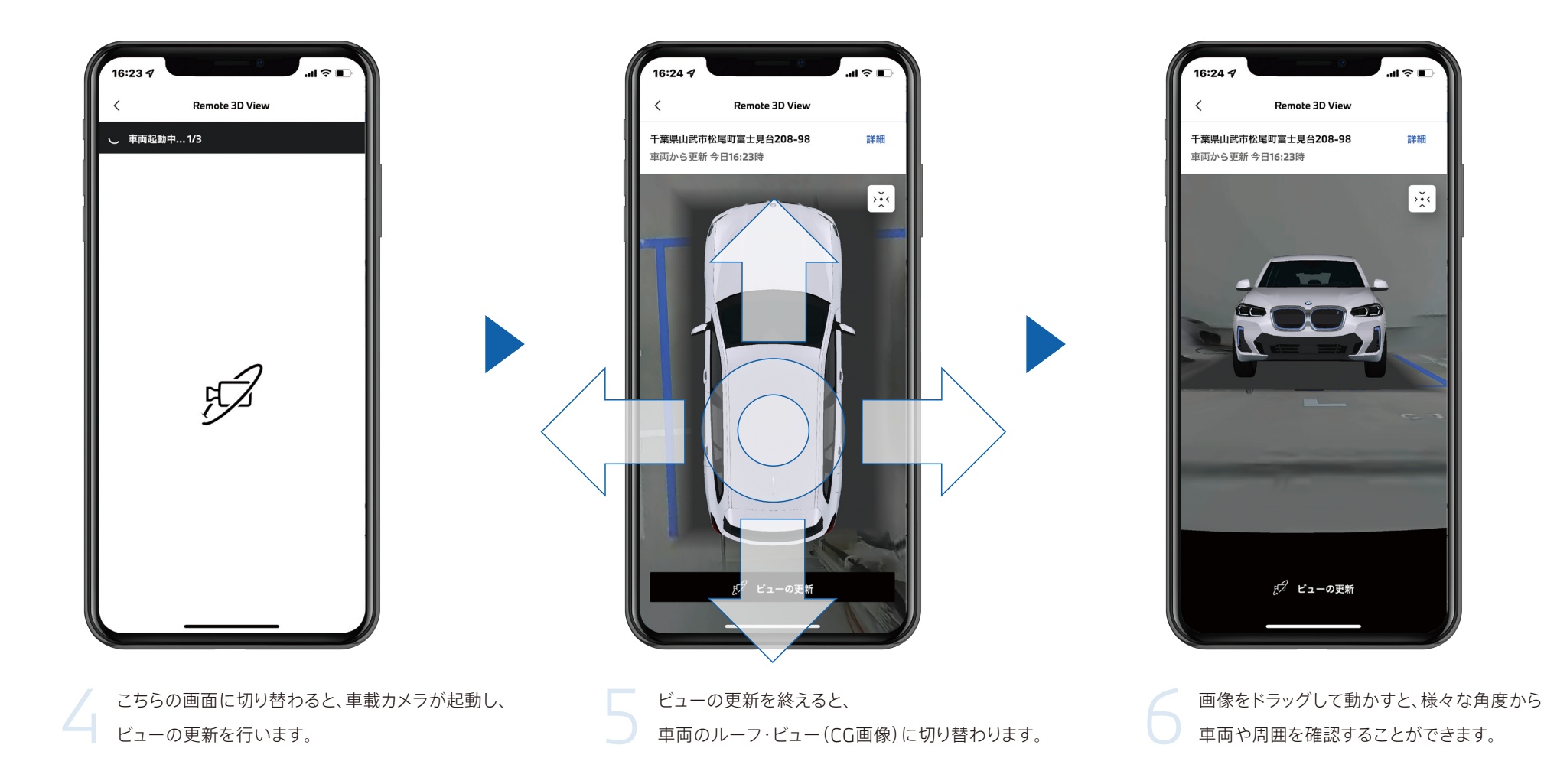

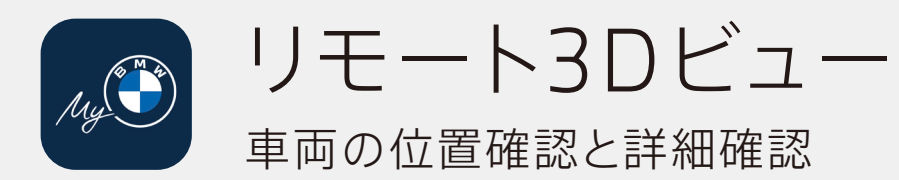

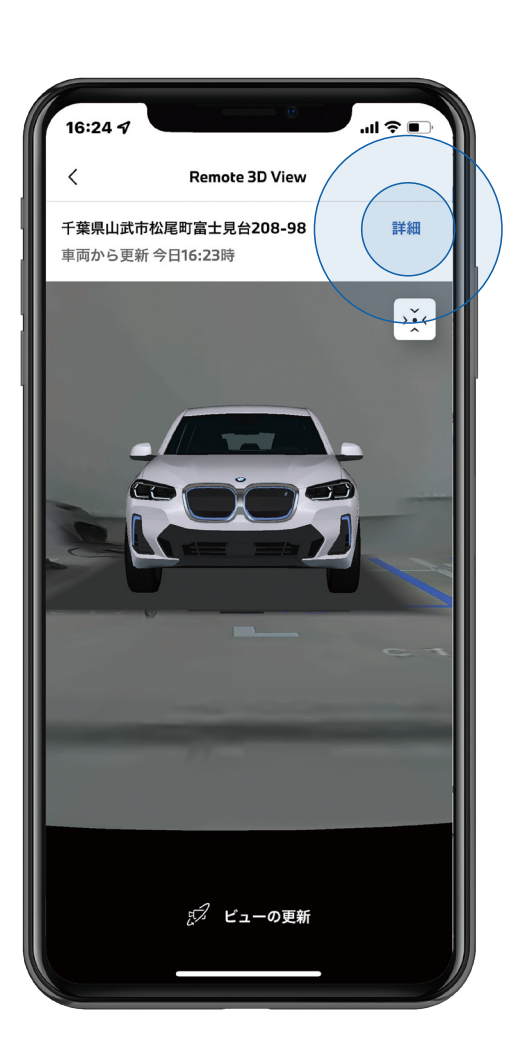

車両の位置の詳細を確認する場合は、 画面右上の「詳細」をタップします。

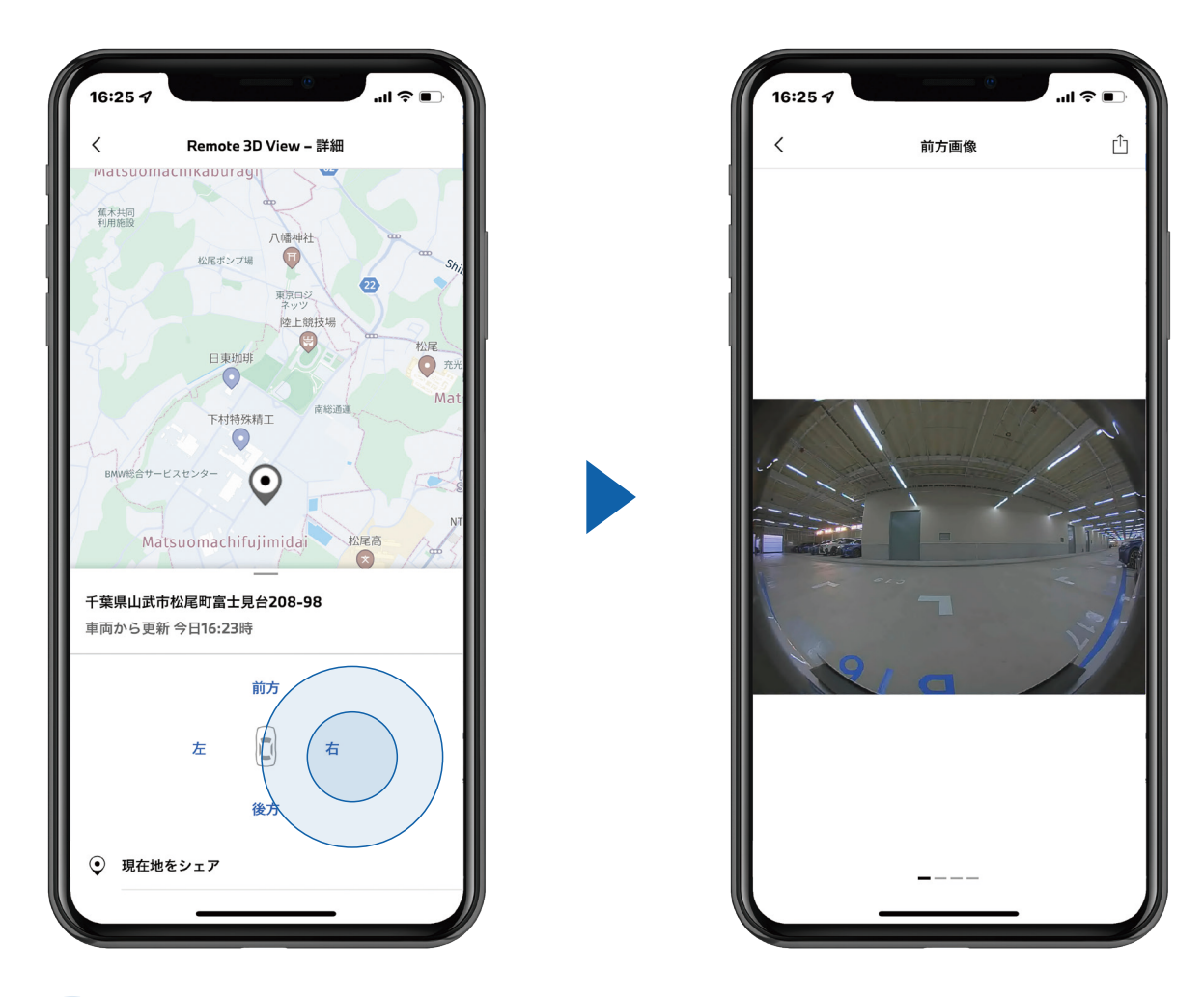

マップ上での正確な駐車位置や最終更新時間を含む詳細を確認することができます。 画面下部の方向をタップすると、各場所に設置されたカメラからのビューを確認することができます。

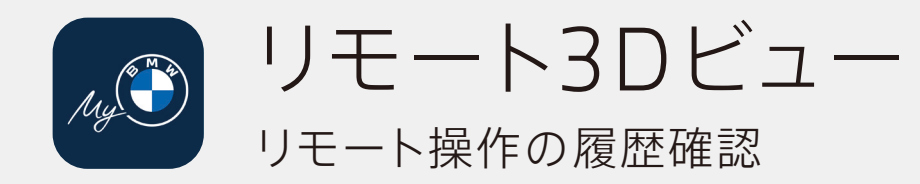

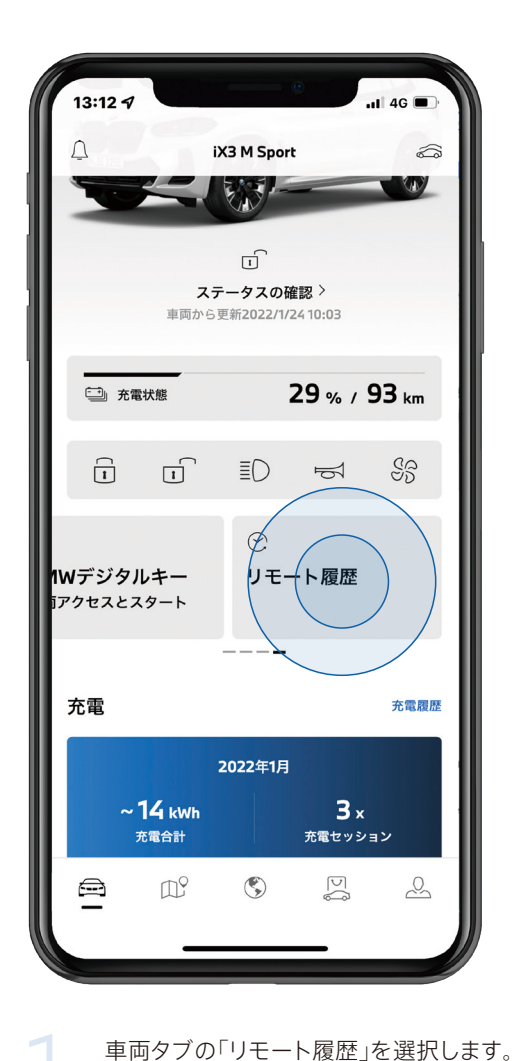

...I 4G 🔳 13:12 ୶ < リモート履歴 Remote 3D View 2022/1/2116:32 - 完了 Remote 3D View 2022/1/2116:23 - 完了 SS 今すぐ温度調節 2022/1/21 14:44 - 完了 SS 今すぐ温度調節 2022/1/21 14:44 - 完了 D° ٢ 2 

新しいタブが開き、リモート操作を行った履歴を確認することができます。

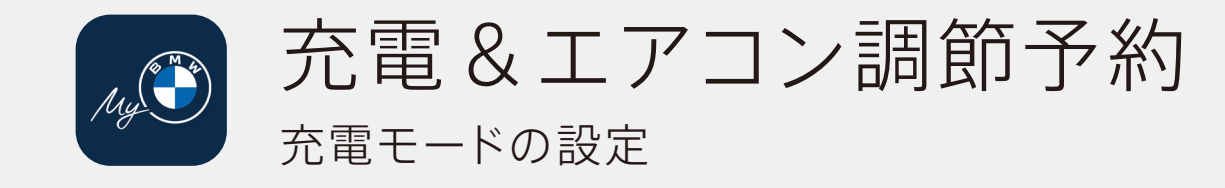

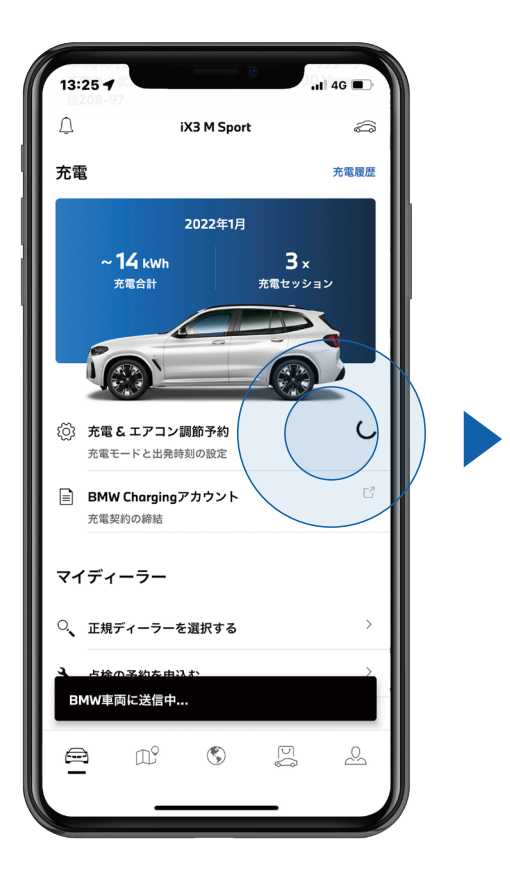

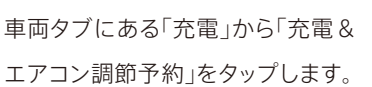

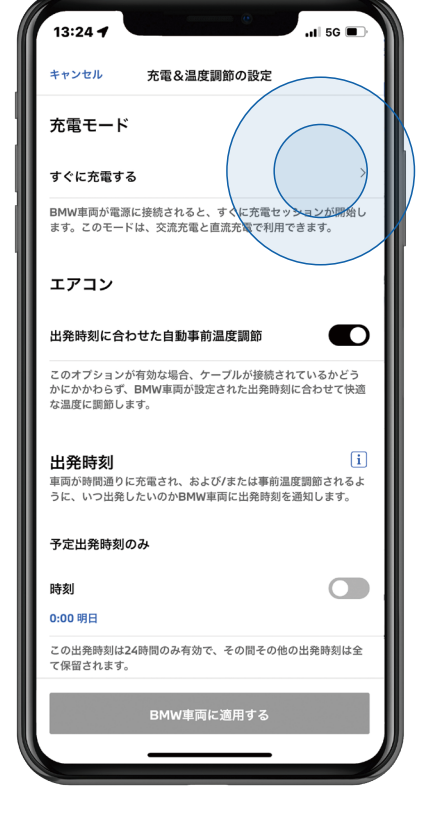

「充電モード」の 「すぐに充電する」をタップ。

# <text>

 A.「すぐに充電する」を選択すると、
 今すぐ充電\*を開始できます。
 \*BMW車両が電源に接続されている場合のみ 充電が開始されます。

## お好みの設定を選択することが可能です。 🛛 🔒

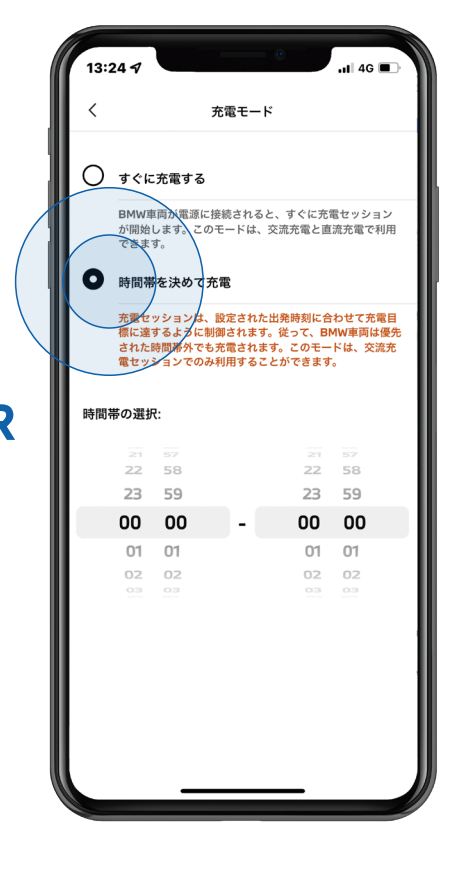

B.「時間帯を決めて充電」を選択すると、 特定の時間帯で充電することができます。

\*充電セッションは、設定された出発時刻に合わせて 充電目標に達するように制御されます。

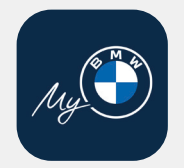

# 充電&エアコン調節予約 出発時刻に合わせた充電および空調の設定

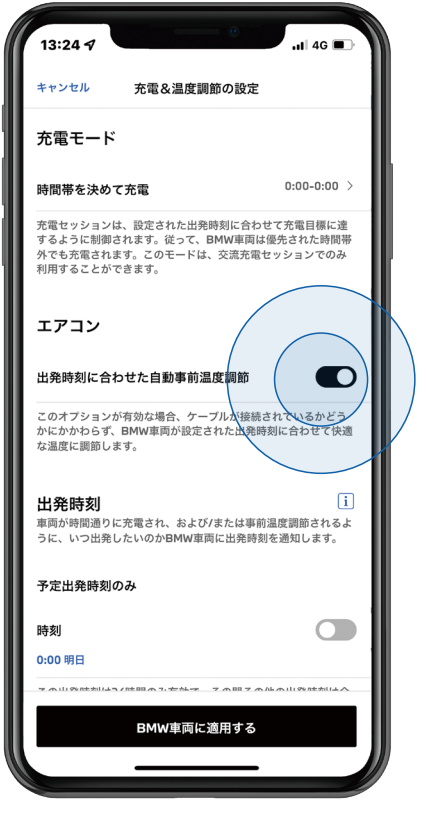

「出発時刻に合わせた自動事前 温度調節」を有効にする。

\*こちらのオプションが有効な場合、ケーブルが 接続されていない場合でも、空調が起動します。

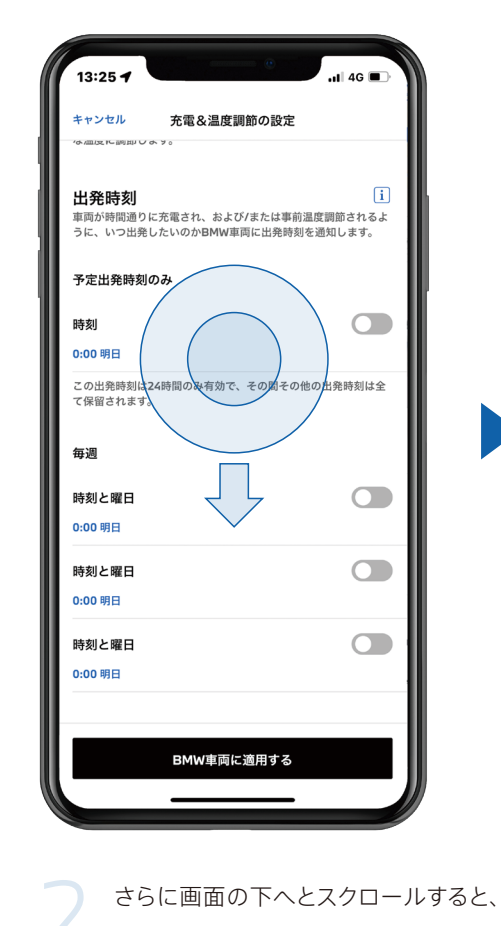

お客様のお好みの出発時刻を

登録することが可能です。

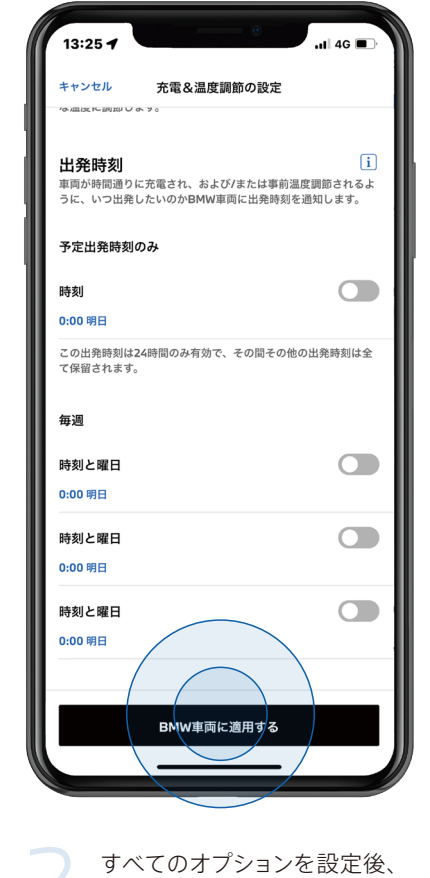

「BMW車両に適用する」をタップして、 設定完了になります。

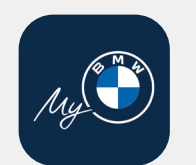

BMWデジタルキー 操作方法-1 \*デジタル·キーの機能は現在iPhoneでのみ、利用可能となっております。

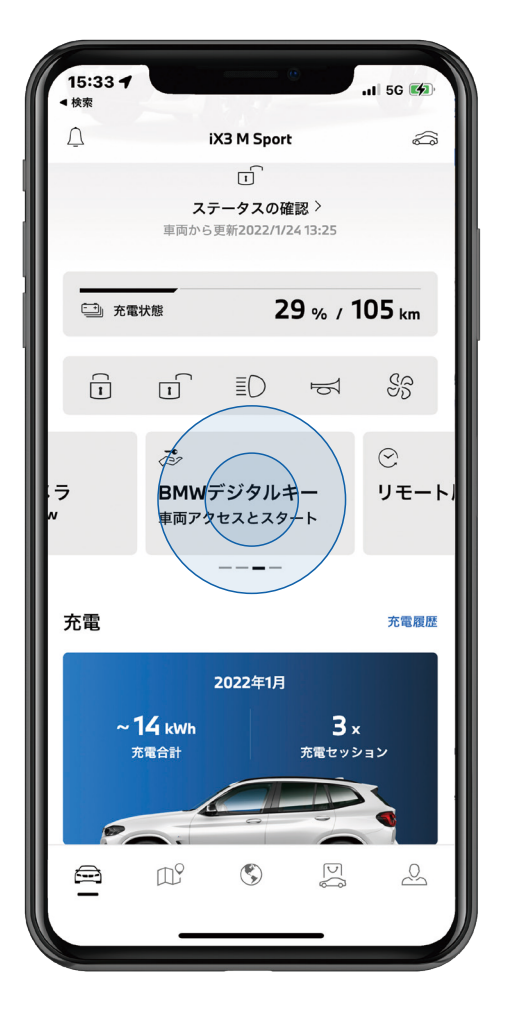

車両タブの「BMWデジタルキー」を 選択します。

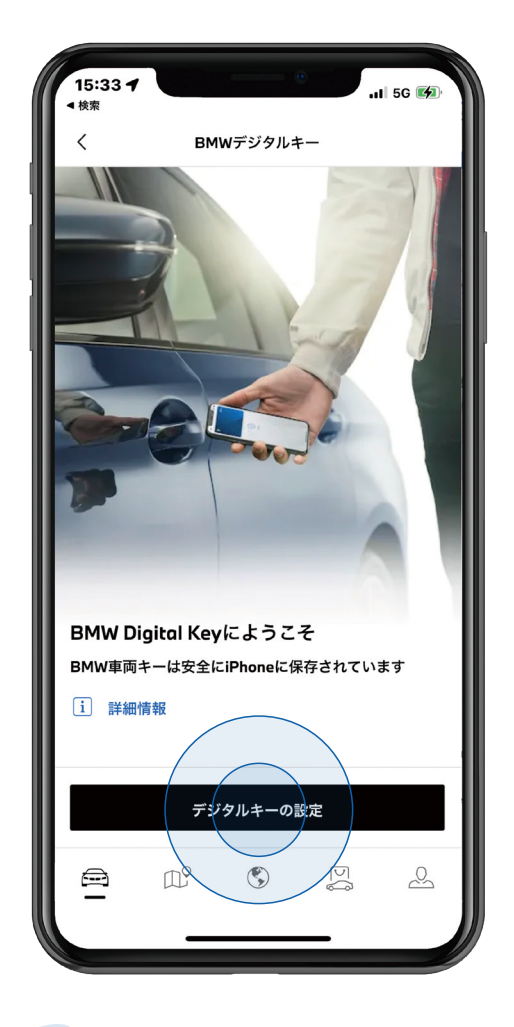

「デジタルキーの設定」をタップします。 \*デジタル・キーに関しては「詳細情報」で確認することができます。

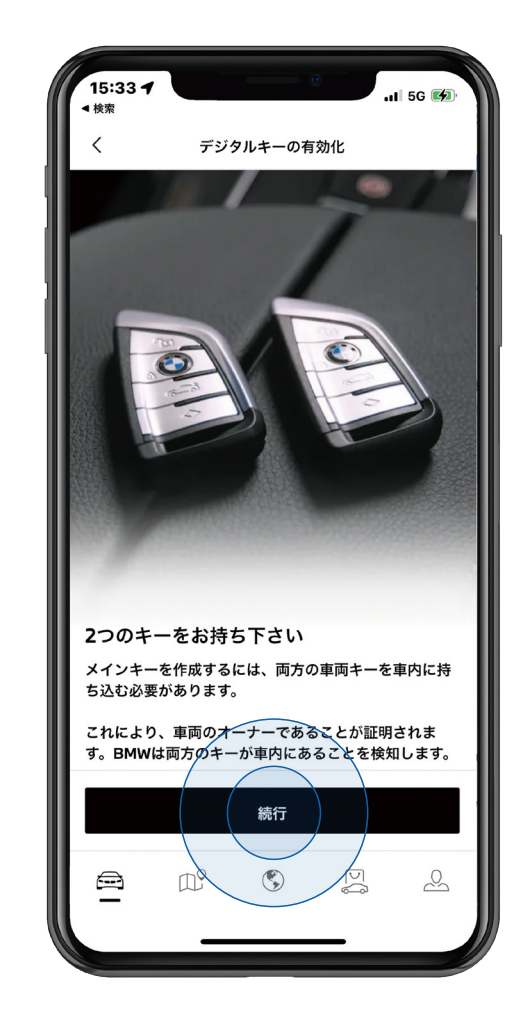

リモート・コントロール・キーが 2つあることを確認し、「続行」をタップします。

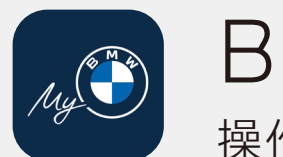

BMWデジタルキー 操作方法-2

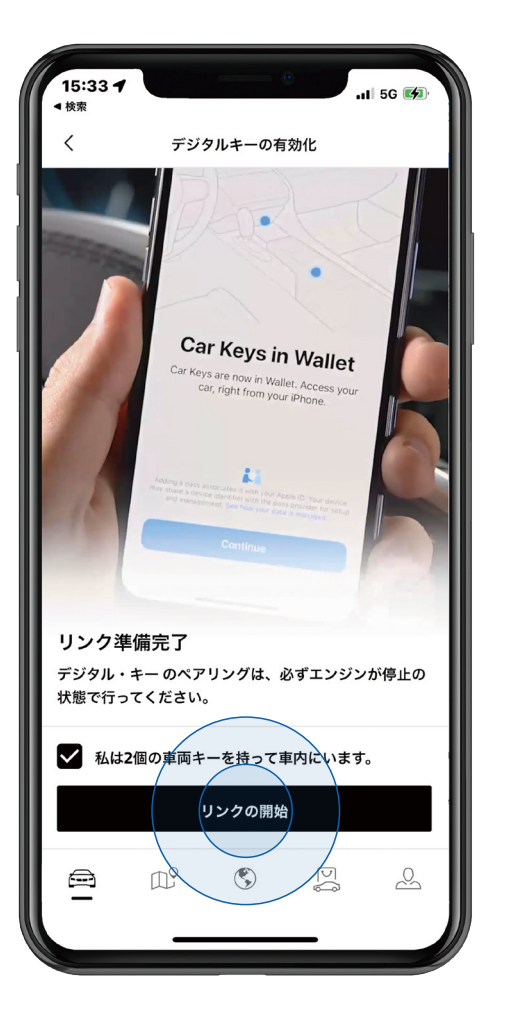

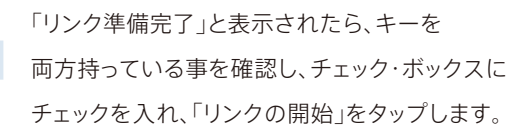

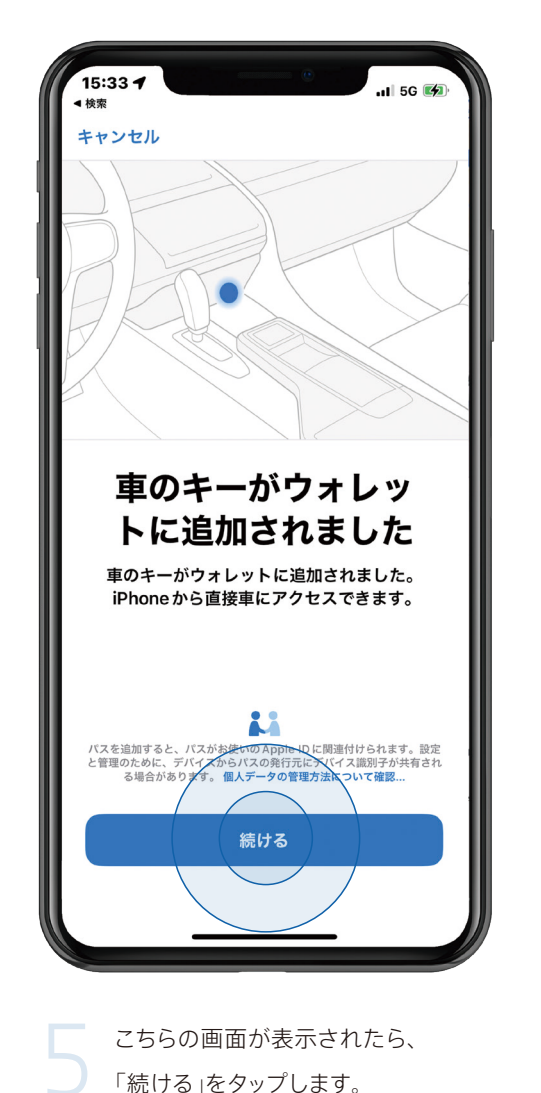

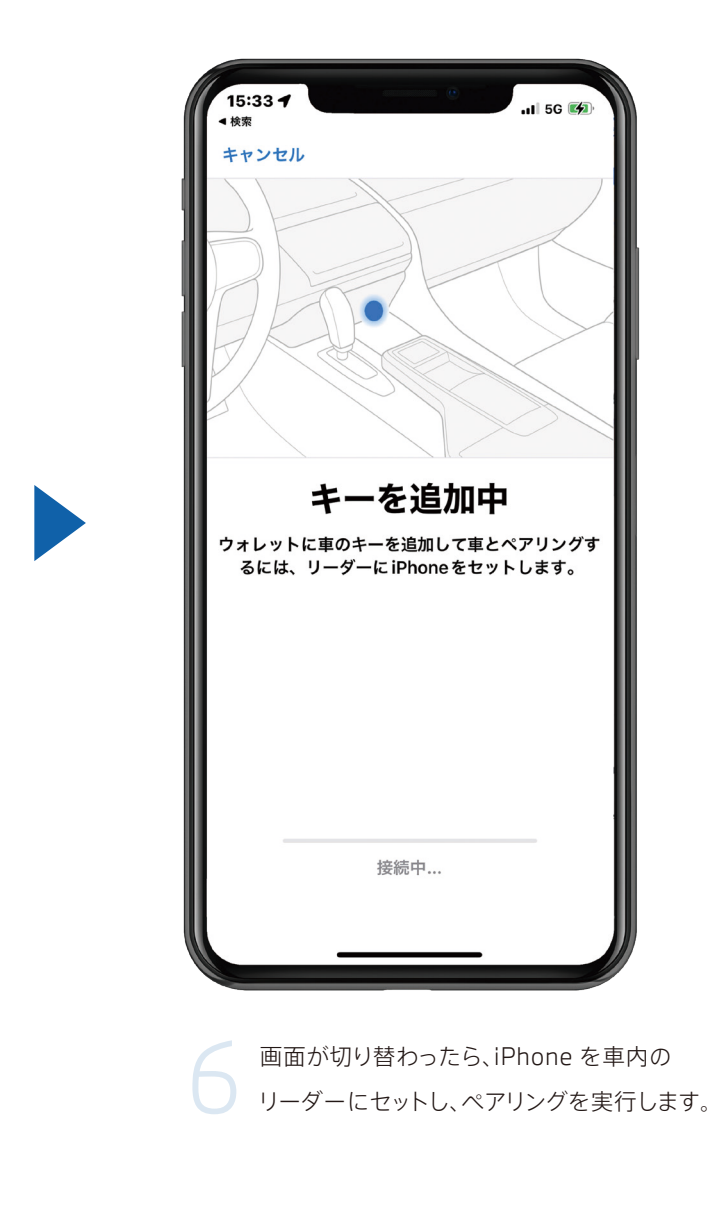

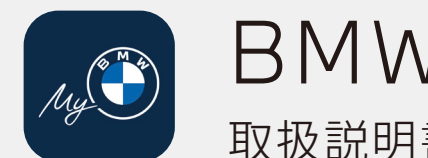

BMWドライバーズ・ガイド 取扱説明書のダウンロード方法

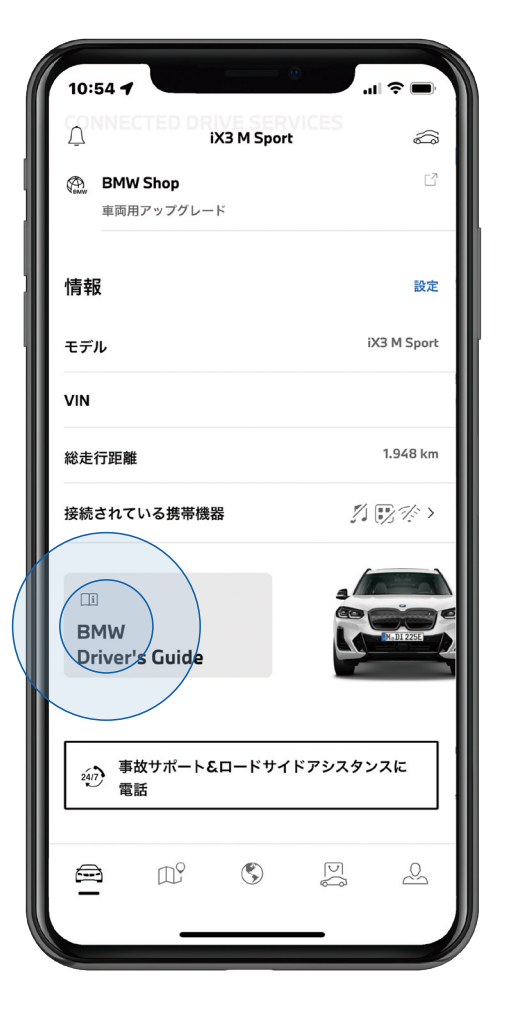

My BMWアプリの車両タブから 「BMW Driver's Guide 」を選択。

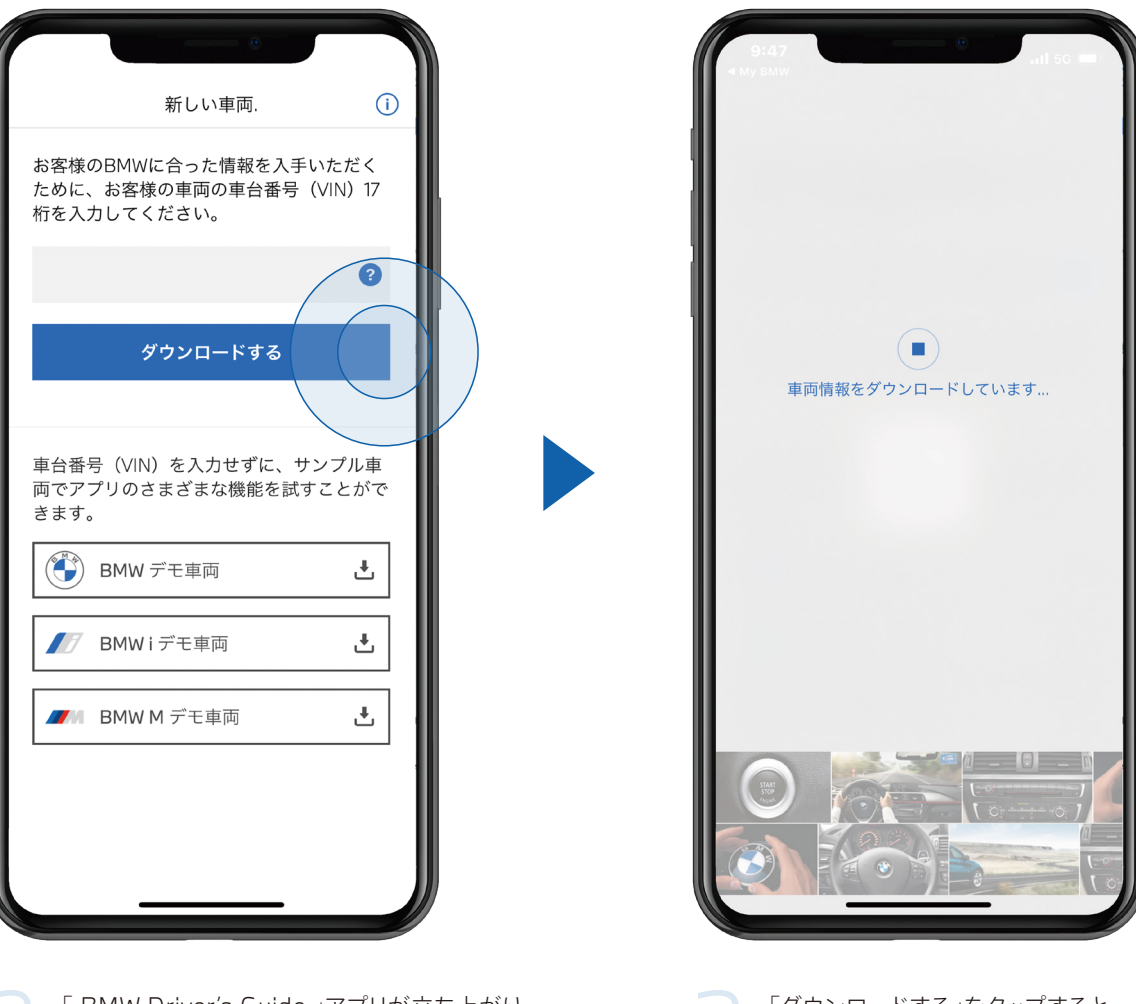

「BMW Driver's Guide」アプリが立ち上がり、 車体番号が自動的に入力されます。 「ダウンロードする」をタップすると、 端末上で保存ができます。

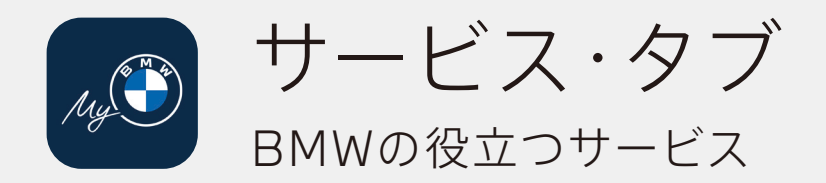

マイディーラー: -----お近くの正規ディーラーを見つけたり、 次の点検の予約を 申し込むことが可能です。

Financial Services / ファイナンシャル・サービス: お客様ご自身の契約を 確認することができます。 (BMWサイトに移動します)

BMW Store: -----BMWストアにアクセスして、 デジタルサービスを装備また、 延長することとができます。 (BMWサイトに移動します)

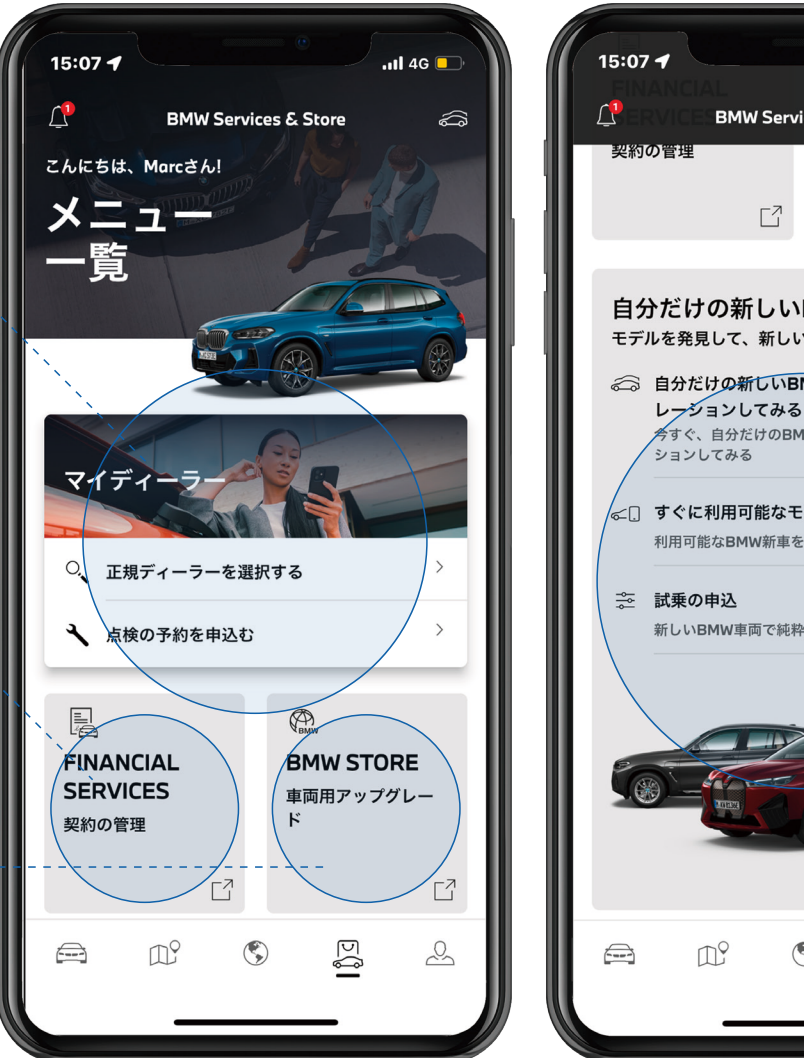

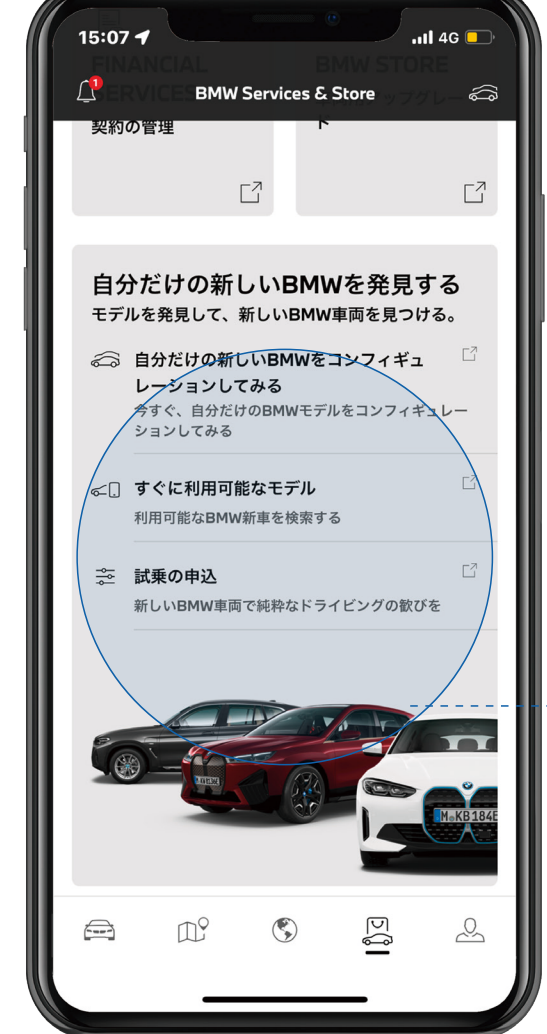

BMWコンフィギュレーター: オンライン・コンフィギュレーターで、 車両を独自のカラーやアクセサリーで カスタマイズすることができます。 その他にも、すぐに利用可能な モデルを確認したり、 試乗の申し込みをすることができます。 (BMWサイトに移動します)